目次

## **\$**

• <u>操作手順</u>

事業所単位で締めた状態を取り消します。

## 操作手順

1. Shachihata Cloudにログインし、[ポータル]-[勤怠管理]をクリックし、勤怠管理にロ グインします。

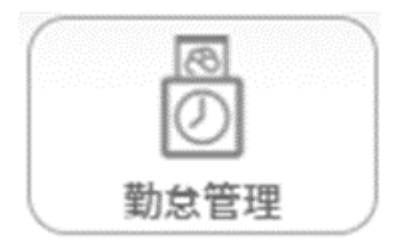

2. 左のメニューバーより [総務]をクリックします。

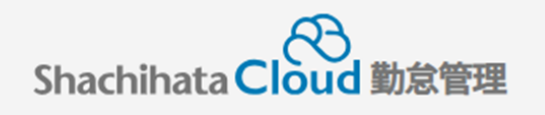

|   | 打刻    |
|---|-------|
| S | トップ   |
| Ø | 本人入力  |
| Û | 代理入力  |
| ° | 勤怠管理者 |
|   | 事業所   |
|   | 総務    |

3. [締め処理]をクリックします。

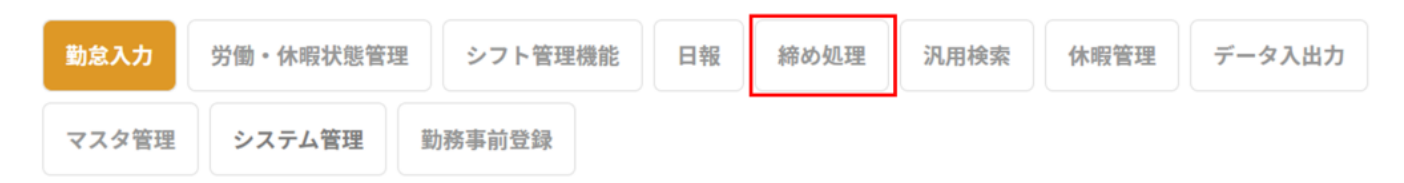

4. 締め年月と締め区分を設定し、[事業所締め状況確認]をクリックします。

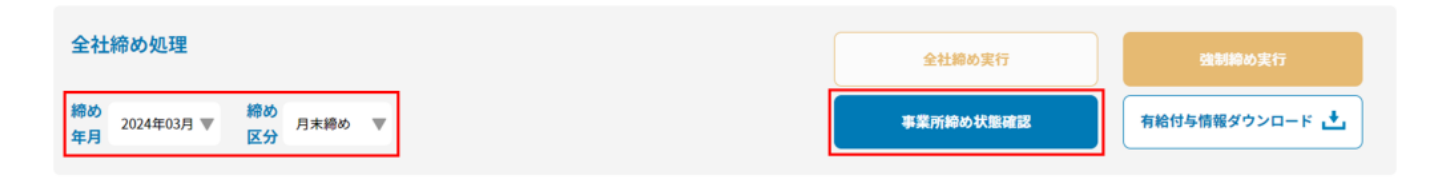

5. [締め解除]をクリックします。事業所締めが完了している場合が活性状態になります。

| 棉め状況一覧    |       |       |             |  |  |  |
|-----------|-------|-------|-------------|--|--|--|
| 事業所番号     | 事業所名  | 絶め状態  | 歸め解除        |  |  |  |
| 事業者コード1番目 | 車業者名称 | 未申請状態 | \$0 10 NERS |  |  |  |
| 2         | 名古屋   | 車業所締め | 綿め解除        |  |  |  |
| 3         | 大阪    | 未申請状態 | 綿め解除        |  |  |  |
| 4         | 沖縄    | 未申請状態 | 縁め解除        |  |  |  |

## 6. ローディングが入り、締め状態が更新されます。

| 縁め状況一覧    |       |       |                        |  |  |  |
|-----------|-------|-------|------------------------|--|--|--|
| 事業所番号     | 事業所名  | 絶め状態  | 諦め解除                   |  |  |  |
| 事業者コード1番目 | 事業者名称 | 未申請状態 | \$\$\$的解除              |  |  |  |
| 2         | 名古屋   | 未申請状態 | \$0-80 MTR:            |  |  |  |
| 3         | 大阪    | 未申請状態 | \$\$\$ <b>\$</b> 5.000 |  |  |  |
| 4         | 沖繩    | 未申請状態 | \$030 MTR:             |  |  |  |